#### Crestron Flex Video Conference System Integrator Kit for Zoom Rooms™ Software

The UC-C100-Z and UC-C100-Z-L Crestron Flex integrator kits provide customizable video conference solutions for use with Zoom Rooms<sup>™</sup> software. They support single or dual video displays and feature a tabletop touch screen and a UC bracket assembly.

The latest firmware must be loaded onto the touch screen prior to operation. Refer to the touch screen's <u>product page</u> (resources tab) to download the latest device firmware. The latest UC-C100-Z and UC-C100-Z-L firmware is installed using the auto update feature.

#### Minimum Requirements:

- A certified USB Camera
- A certified, AEC-enabled USB speakerphone or DSP device
- A video display (not included) connected to the UC Engine. A second display is optional.
- A Zoom Rooms account or activation code

## In the Box

#### **Tabletop Touch Screen Device**

- 1 10.1 in. Tabletop Touch Screen (6510821)
- 1 Grommet, Cable, Closed (2055455)
- 1 Grommet, Cable, Open (2055456)
- 1 Cover, Cable compartment (2055457)

#### UC Bracket Assembly

- 1 UC Bracket Assembly with UC Engine and HDMI<sup>®</sup> content ingest (UC-BRKT-200-S-Z-ASSY, 6511479 or UC-BRKT-200-S-Z-L-ASSY, 6512031)
- 2 Anchor, Drywall, Plastic, 3/8 in. x 1/2 in. (9.5 mm x 12.7 mm) (2052565)
- 2 EDID passthrough (2055728)\*
- 1 Key, Anchor (4529654)
- 1 Power cord (2053985)
- 2 Screw, 8-AB x 1-1/2 in. (38.1 mm), Pan Head, Combo (2052567)
- 4 Tie Wrap (2047935)

#### Additional Items

- 1 PoE injector (6502429)
- 2 Cable, CAT5e, RJ-45 RJ-45, 7 ft (2.1 m) (6509924)
- 1 Cable, DisplayPort<sup>™</sup> to HDMI, 6 ft (1.8 m) (6508282)
- 1 Cable, HDMI, 20 ft (6.1 m) (6503567)
- 1 Cable, HDMI, 6 ft (1.8 m) (6503565)

\*EDID passthroughs are not included in the UC-C100-Z-L system.

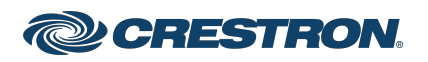

### Crestron Flex Video Conference System Integrator Kit for Zoom Rooms™ Software

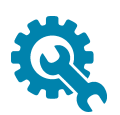

# Mount the UC Bracket Assembly

Mount the UC Bracket Assembly to VESA® compliant display devices, a wall, or other building structure. Anchors and screws are supplied for installation on walls 3/8 in. (9.5 mm) to 3/4 in. (19 mm) thickness.

**CAUTION:** Preinstalled screws may protrude from the back of the UC Bracket Assembly. Exercise caution when handling the UC Bracket Assembly to avoid scratching or damaging surfaces.

**NOTE:** The integrated cable tie wraps are reusable. Avoid damaging the cable tie wraps.

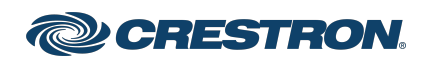

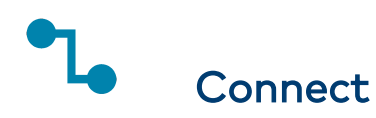

#### Identify the UC Engine

The UC Engine is available in two models. Identify the model included with your Crestron Flex system. Tap or click the corresponding image below to navigate to the appropriate connection instructions.

ASUS® Mini PC (UC-C100-Z)

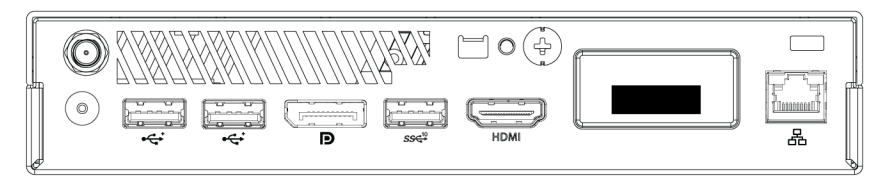

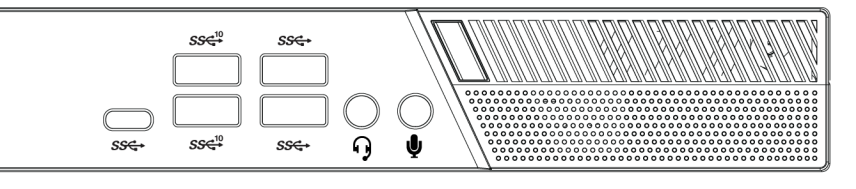

Lenovo® M920Q ThinkSmart™ Edition Tiny (UC-C100-Z-L)

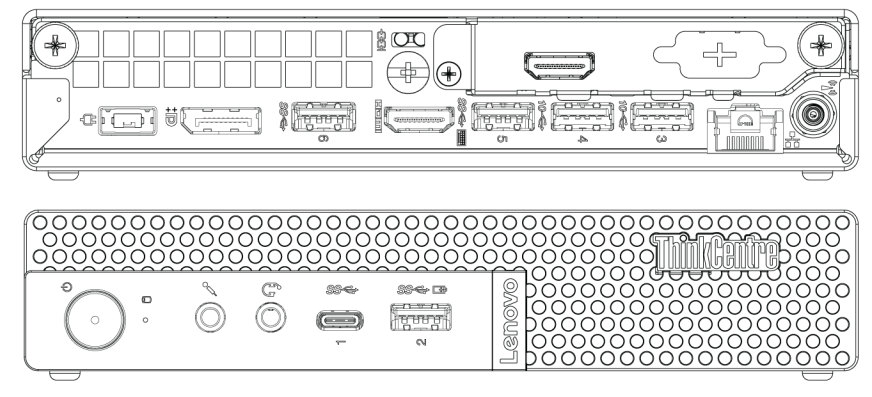

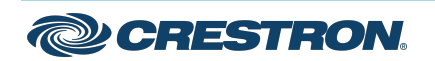

## System Overview (UC-C100-Z)

When connections are complete, the system appears as shown below. Refer to Make Connections (UC-C100-Z) for detailed connection instructions.

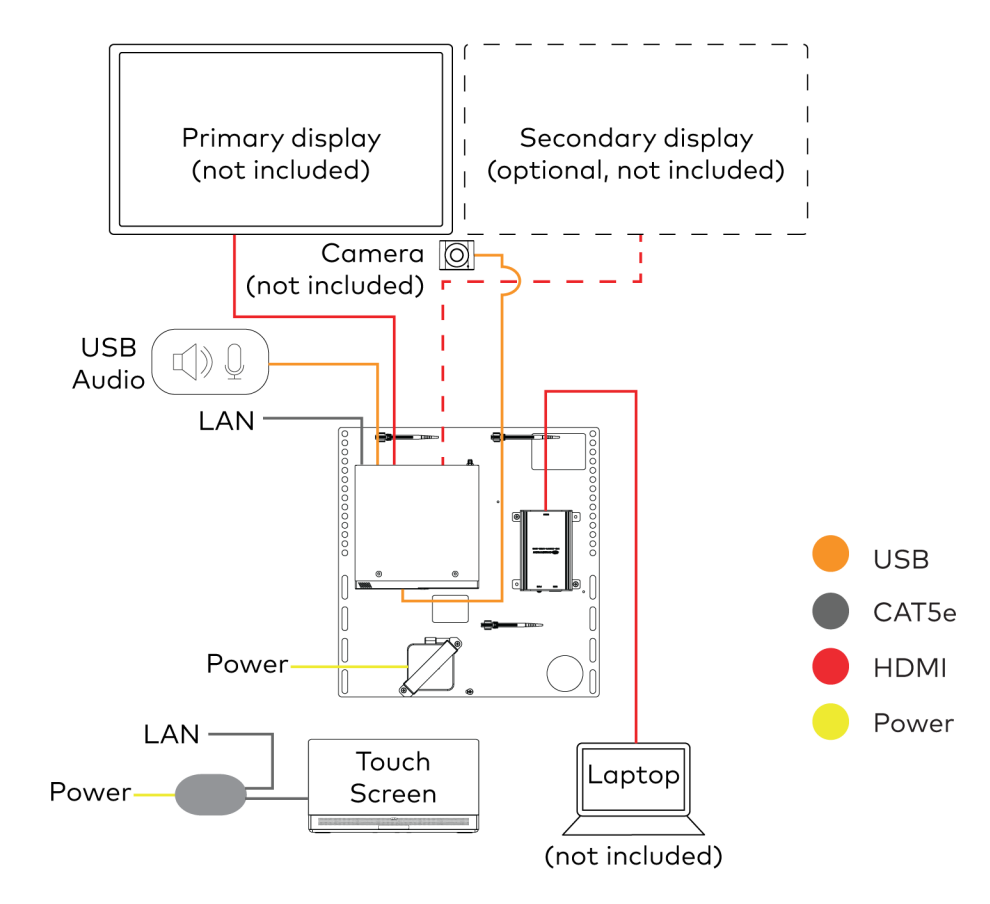

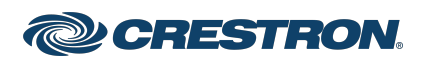

### Crestron Flex Video Conference System Integrator Kit for Zoom Rooms™ Software

## Make Connections (UC-C100-Z)

1. Make UC Engine and touch screen connections as shown in the following illustration.

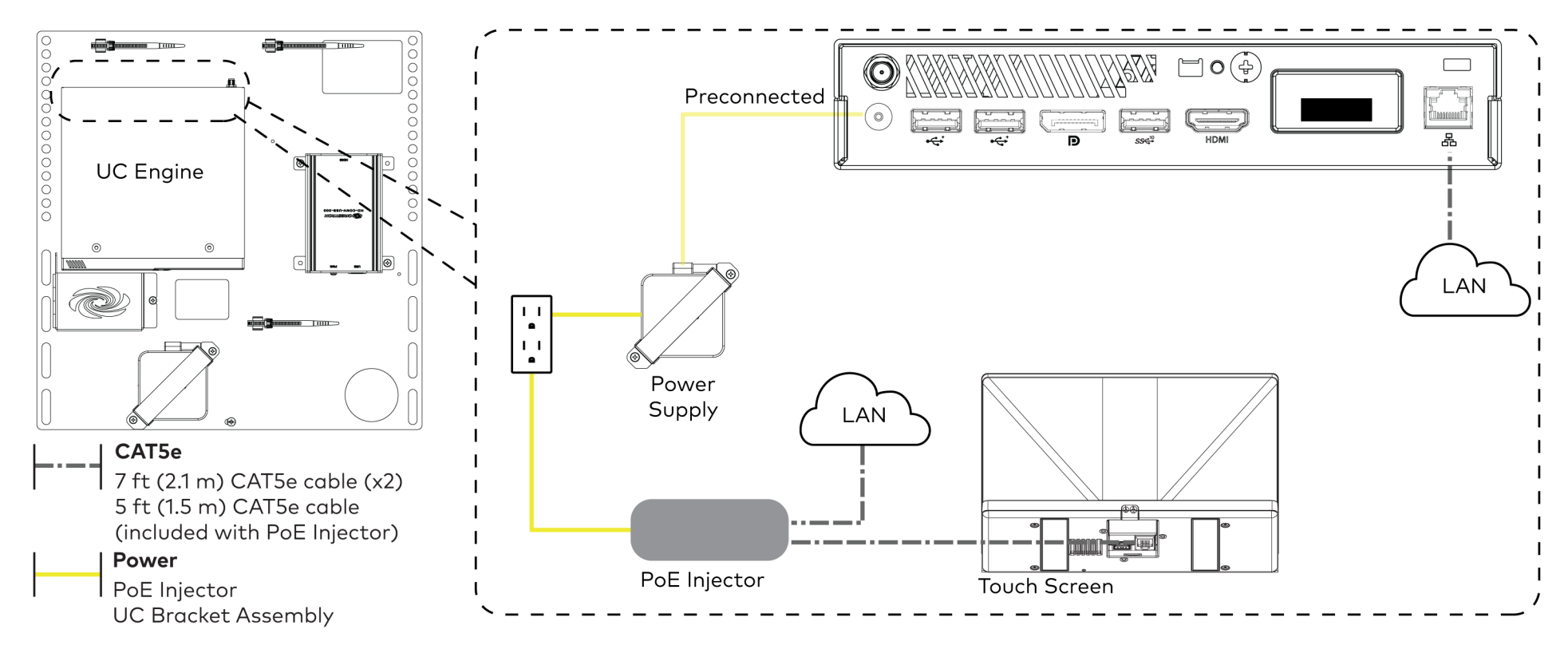

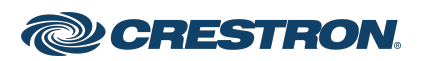

#### Crestron Flex Video Conference System Integrator Kit for Zoom Rooms™ Software

2. Connect a USB audio source (accessory) and displays to the UC Engine. Connect the EDID passthroughs to the displays.

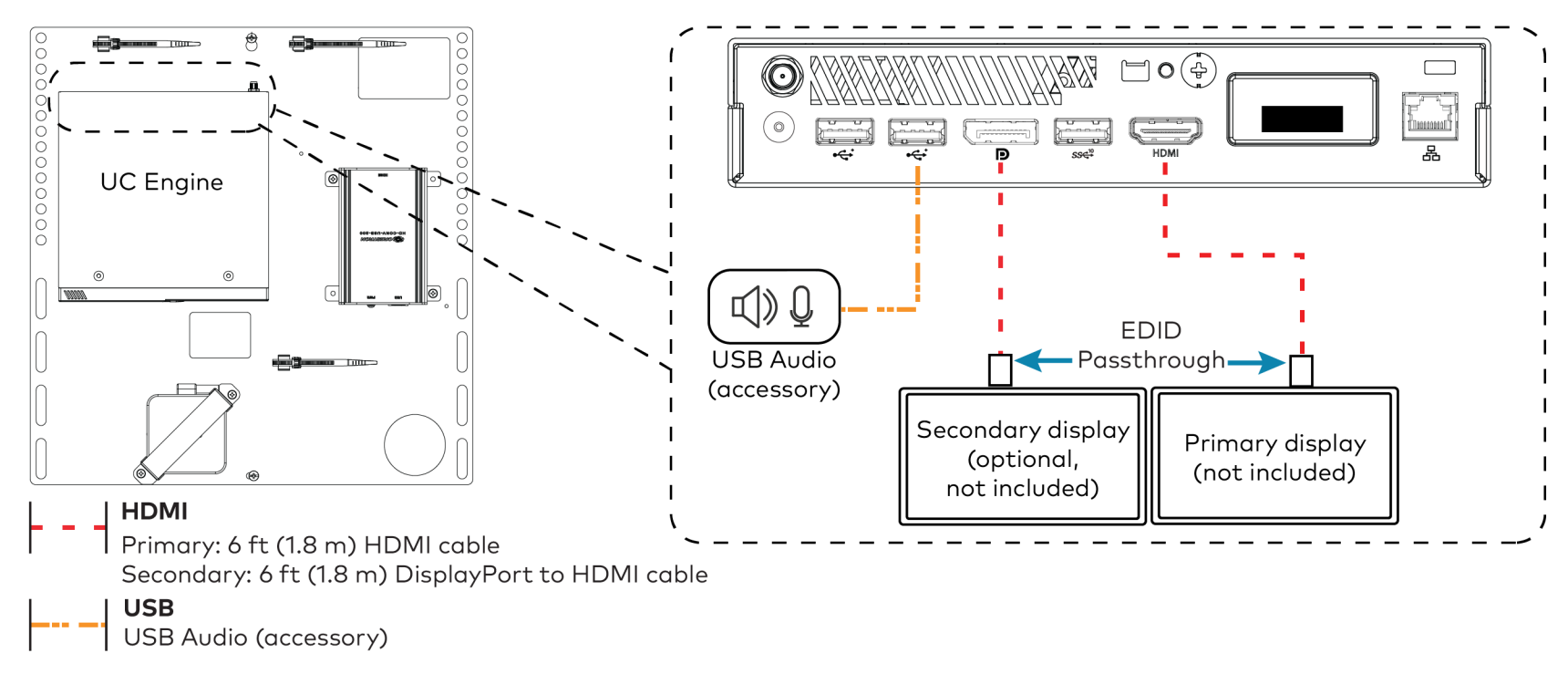

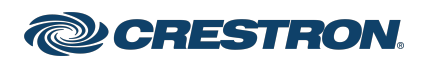

### Crestron Flex Video Conference System Integrator Kit for Zoom Rooms™ Software

3. Remove the screw from the connector cover (located below the UC Engine) using a Philips #1 screwdriver (not included). Open the connector cover and retain the screw.

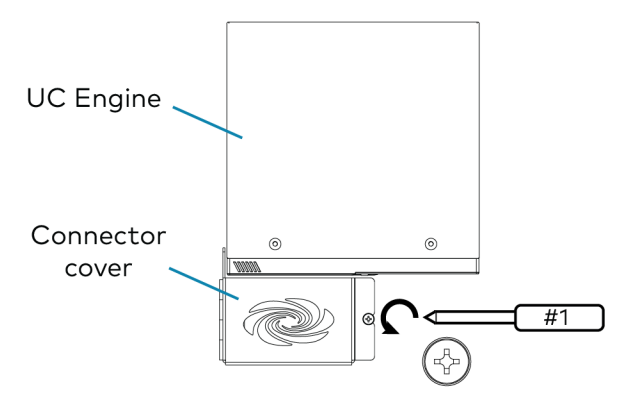

4. Connect a camera (not included) to the UC Engine as shown in the image below. Do not connect the camera to any of the other USB ports.

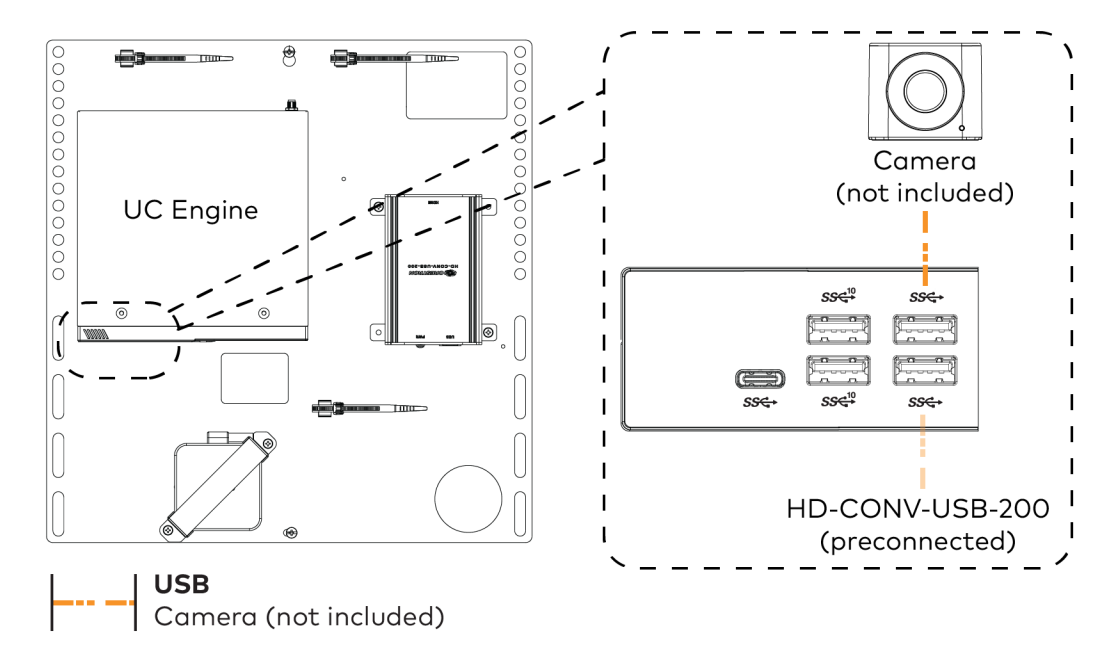

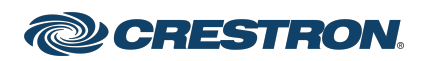

#### Crestron Flex Video Conference System Integrator Kit for Zoom Rooms™ Software

- 5. Reattach the connector cover using the screw removed in step 3.
- 6. Connect a laptop to the content ingest device (HD-CONV-USB-200).

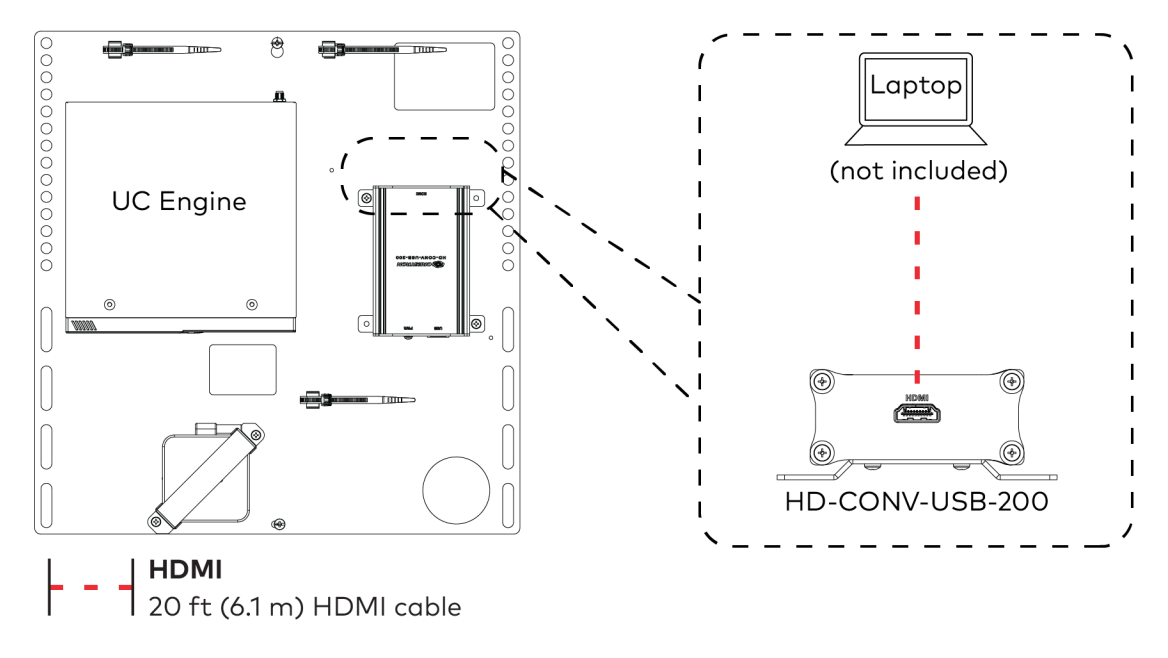

7. Bundle the cables to the bracket assembly with the integrated cable tie wraps. The cable tie wraps are reusable.

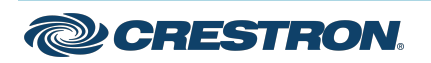

## System Overview (UC-C100-Z-L)

When connections are complete, the system appears as shown below. Refer to Make Connections (UC-C100-Z-L) for detailed connection instructions.

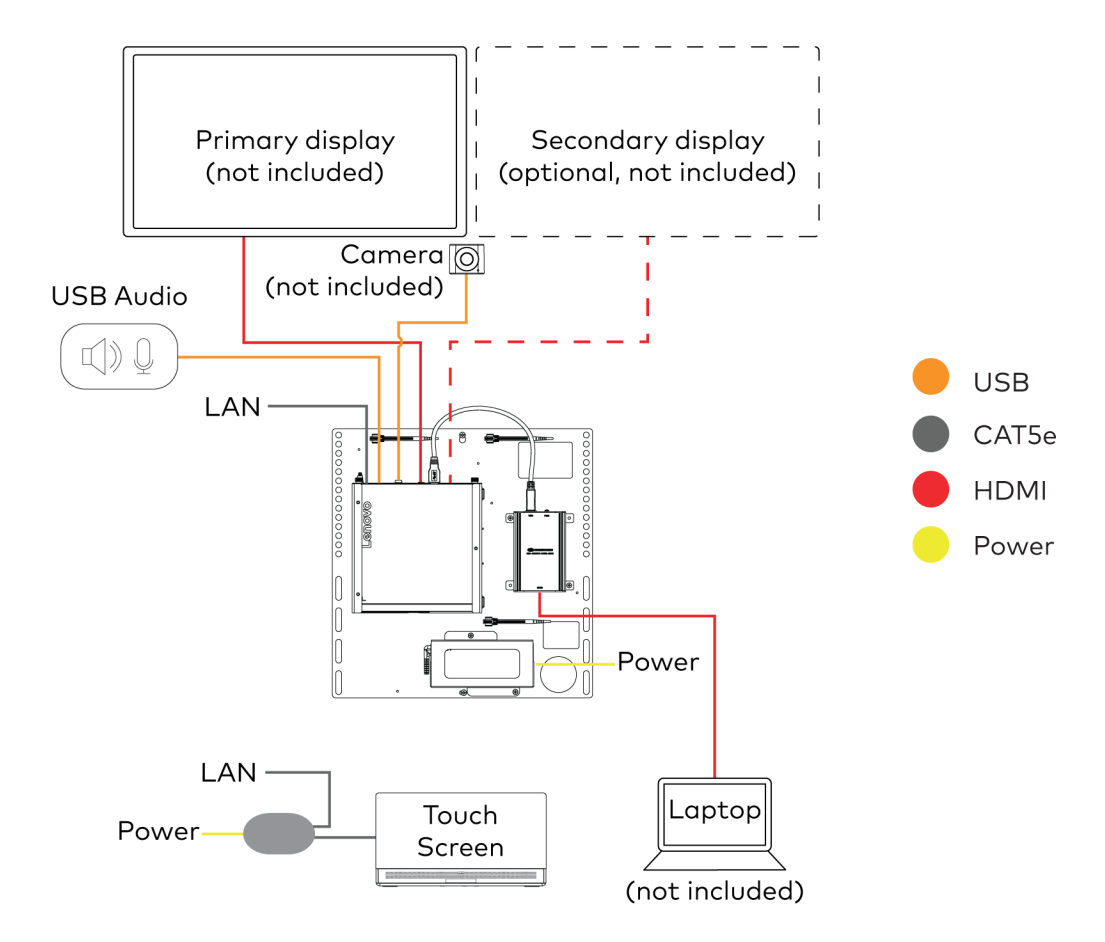

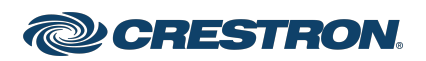

## Crestron Flex Video Conference System Integrator Kit for Zoom Rooms™ Software

### Make Connections (UC-C100-Z-L)

1. Make touch screen network connections.

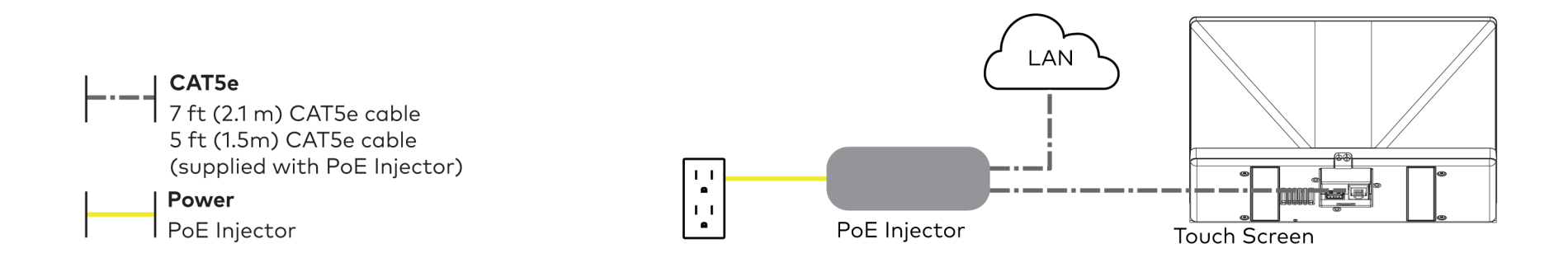

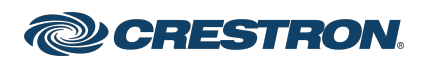

#### Crestron Flex Video Conference System Integrator Kit for Zoom Rooms™ Software

2. Make USB audio (accessory) and network connections to the top of the UC Engine. Connect the bracket assembly's integrated power supply to an AC power outlet.

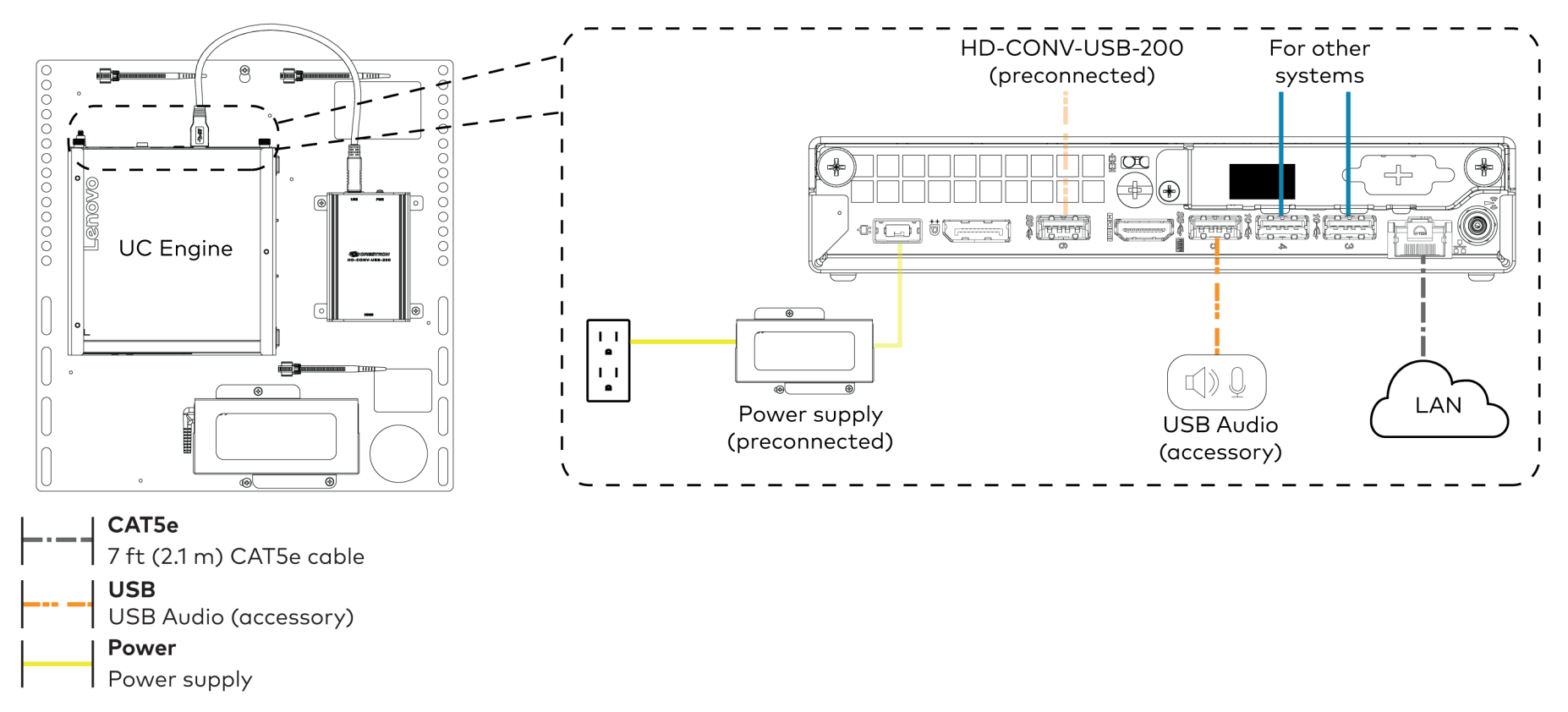

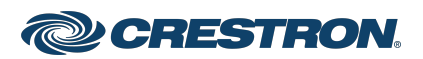

### Crestron Flex Video Conference System Integrator Kit for Zoom Rooms™ Software

3. Connect displays to the UC Engine.

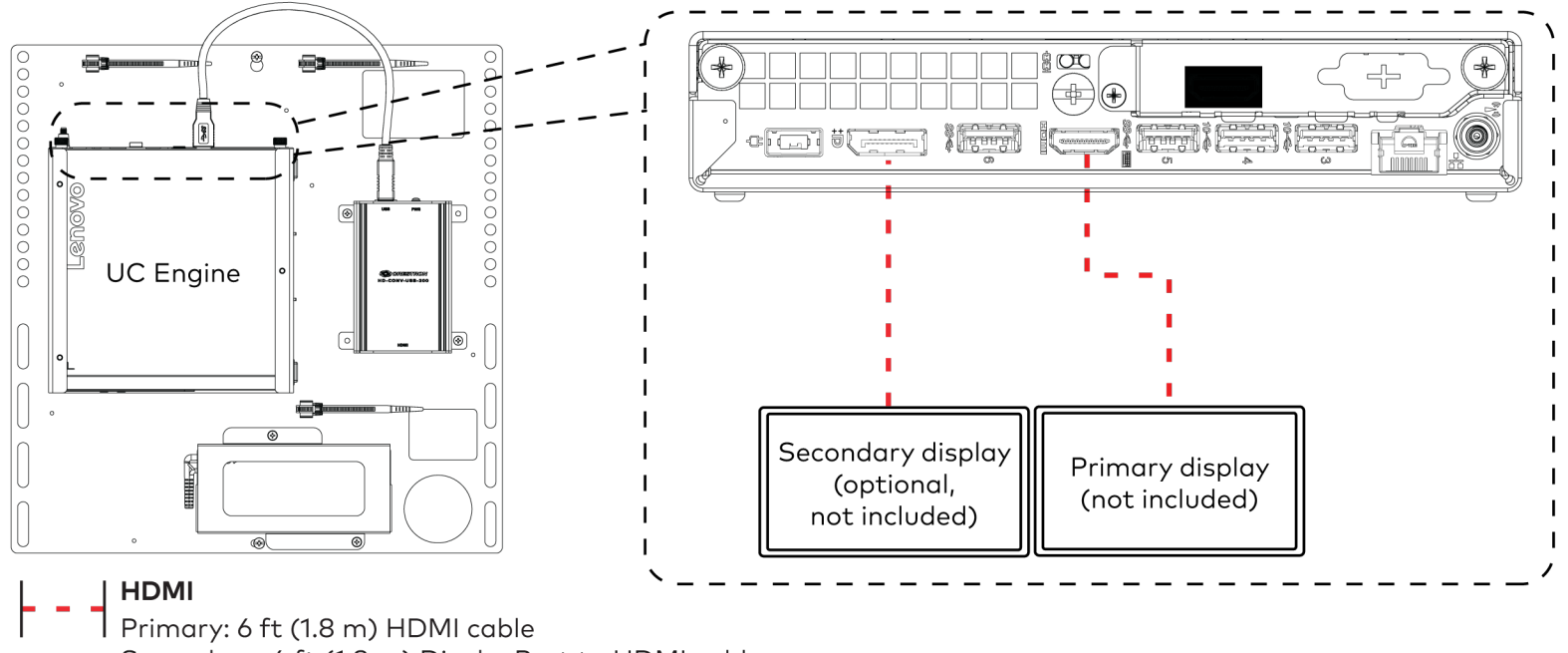

Secondary: 6 ft (1.8 m) DisplayPort to HDMI cable

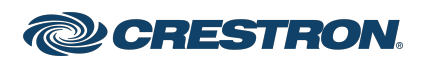

## Crestron Flex Video Conference System Integrator Kit for Zoom Rooms™ Software

4. Connect a laptop to the content ingest device (HD-CONV-USB-200).

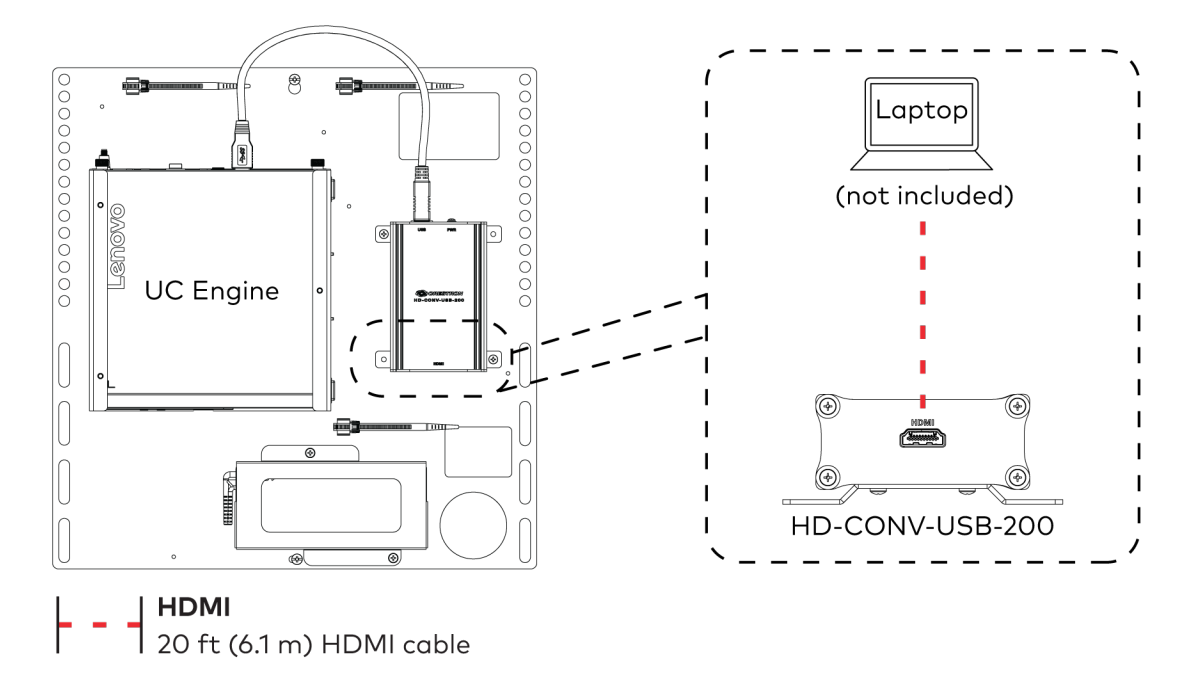

5. Bundle the cables to the bracket assembly with the integrated cable tie wraps. The cable tie wraps are reusable.

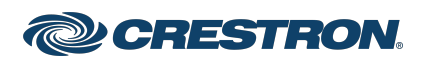

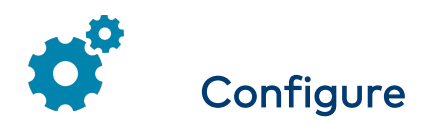

### **Apply Power**

Press the power button on the bottom of the UC Engine and apply power to all of the other devices in the system. The connected display device will show a pairing code.

## Log In to the Zoom Rooms Service

- 1. Tap **Touch Here to Enable a Specific Application** on the bottom of the screen. A list of applications is displayed.
- 2. Tap **Zoom Rooms** and then tap **Confirm**. The touch screen will reboot.
- 3. Enter the pairing code shown on the display to pair the touch screen with the UC Engine. The Zoom Rooms controller app is displayed.
- 4. Log in to the Zoom Rooms service with an activation code or Zoom Rooms Credentials (email and password).
  - Activation Code:
    - a. Tap Enter Activation Code.
    - Enter the 16-digit activation code provided by the administrator to activate the Zoom Room that is assigned to the activation code. The Zoom Rooms Conference Room screen is shown on the display.
  - Sign In:
    - a. Tap Sign In.
    - b. Enter the Zoom Room credentials and tap **Sign In**.
    - c. Select the conference room name from the list and tap **Next**. The Zoom Rooms Conference Room screen is shown on the display.

- 5. Tap **Settings**. If a password is required, enter the password (the default password is "1234"). The **Settings** screen is displayed.
- 6. Tap Microphone and select the USB audio device as the source.
- 7. Tap **Speaker** and select the USB audio device as the source.
- 8. Tap **Meet Now** to exit.

## Configure the System

Connect a USB keyboard and mouse (sold separately) to a USB port on the UC Engine to configure system features. For detailed information on using Zoom Rooms, refer to the <u>Zoom Rooms Help Center</u>.

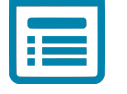

## Visit the Product Page

Scan the QR code to visit the product page.

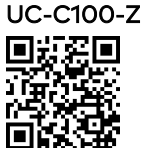

www.crestron.com/model/6511590

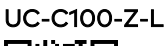

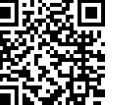

www.crestron.com/model/6512169

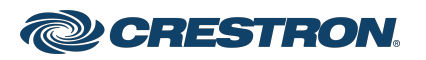

### Crestron Flex Video Conference System Integrator Kit for Zoom Rooms™ Software

#### **Additional Information**

#### **Original Instructions**

The U.S. English version of this document is the original instructions. All other languages are a translation of the original instructions.

Crestron product development software is licensed to Crestron dealers and Crestron Service Providers (CSPs) under a limited nonexclusive, nontransferable Software Development Tools License Agreement. Crestron product operating system software is licensed to Crestron dealers, CSPs, and end-users under a separate End-User License Agreement. Both of these Agreements can be found on the Crestron website at www.crestron.com/legal/software\_license\_agreement.

The product warranty can be found at <a href="http://www.crestron.com/warranty">www.crestron.com/warranty</a>.

The specific patents that cover Crestron products are listed at www.crestron.com/legal/patents.

Certain Crestron products contain open source software. For specific information, visit www.crestron.com/opensource.

Crestron and the Crestron logo are either trademarks or registered trademarks of Crestron Electronics, Inc. in the United States and/or other countries. ASUS is either a trademark or registered trademark of ASUSTeK Computer Inc. in the United States and/or other countries. HDMI is either a trademark or registered trademark of HDMI Licensing LLC in the United States and/or other countries. Lenovo and ThinkSmart are either trademarks or registered trademarks of Lenovo in the United States and/or other countries. DisplayPort and VESA are either trademarks or registered trademarks of Video Electronics Standards Association in the United States and/or other countries. Zoom Rooms is either a trademark or registered trademark of Zoom Video Communications, Inc. in the United States and/or other countries. Other trademarks, registered trademarks, and trade names may be used in this document to refer to either the entities claiming the marks and names or their products. Crestron disclaims any proprietary interest in the marks and names of others. Crestron is not responsible for errors in typography or photography.

©2021 Crestron Electronics, Inc.

Doc. 8805D

06/09/21

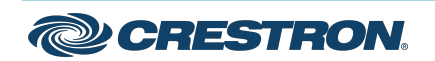